## Le tableau de bord

## 1. Présentation

Nous en avons déjà parlé, l'**Accueil**, le **Tableau de Bord**, **Vos actualités**, quelle que soit son appellation, représente à la fois un outil de monitoring (aperçu rapide de l'ensemble de l'activité de votre réseau social) et un outil de microblogging.

| viadeo ex : rurr, sociité, fonctus                                                                                                    |                                            | • Rever - Poletice - C. F. (04) - Poletice - Poletice              |
|----------------------------------------------------------------------------------------------------|--------------------------------------------|--------------------------------------------------------------------|
| Mon profil Participer + Jobs Me                                                                                                    | is contacts                                | Messages 15694 visites                                             |
| Romain RISSOAN Methodes (+50)                                                                                                    | Accès direct                               | /                                                                  |
| Quoi de neuf                                                                                                    | Articles     Hubs     Evicemente           | CHANGEZ POUR                                                       |
| Denser post : Quelle belle journée ! II y a 1 jour                                                                                                    | Questions     Annonces     Jobs            | LES SOLUTIONS<br>MOBILE, FIXE, INTERNET, RÉSEAUX                   |
| News                                                                                                    | plus > Options @                           |                                                                    |
| Anthony * recommande : Le Monde: Google lance i<br>web - LeMonde.fr                                                                                                    | ine fonction de prévisualisation des pages | Bouygues                                                           |
| Patrice R. a trouvé cette information intéressante                                                                                                    |                                            | Gérer mes modules                                                  |
| Louis-Serge est maintenant en contact avec Emman<br>2 y a 33 minutes - Commenter - Intéressent                                                                                                    | uel                                        | Ibs ont consulté mini profil A A A A A A A A A A A A A A A A A A A |
| To Laure                                                                                                    |                                            | Sean-Pierre<br>En création                                         |
| All the address of the second second se |                                            | Olivier                                                            |

Sur cet exemple, nous pouvons voir que le tableau de bord s'organise avec ces modules sur deux colonnes. La première contient la zone de micro-blogging et les news de votre réseau. La seconde contient des modules divers, elles est paramétrable via le bouton **Gérer mes modules**.

Le tableau de bord Viadeo vous donne une visibilité rapide sur votre compte. Vous pouvez y faire apparaître des « boîtes », appelées **modules**, contenant des informations sur des rubriques en particulier.

Grâce à ces modules, vous pouvez rapidement voir quelles sont les dernières personnes à avoir visité votre profil, si vous avez reçu de nouveaux messages, les dernières personnes que Viadeo a détectées comme contact potentiel...

Mais, vos statistiques de consultation n'apparaissent pas sur le tableau de bord : dans ce sens, il n'est pas un véritable outil de monitoring.

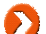

Nous verrons ultérieurement comment paramétrer ces modules.

Il est un outil de **micro-blogging** car il vous permet, dans le champ **Quoi de neuf**, de publier vos informations de micro-blogging quotidiennes. Nous verrons par la suite comment il est possible d'automatiser certaines publications de micro-blogging et dans quelle mesure il est vraiment intéressant de le faire.

## a. La colonne centrale du tableau de bord

| Romain RISSOAN Notifications (+50)                                                                                                    | Accès direct                                                                                                    |
|----------------------------------------------------------------------------------------------------|----------------------------------------------------------------------------------------------------|
| Quoi de neuf  Quoi de neuf  Cuoi de neuf  Cuoi de neuf | <ul> <li>Articles</li> <li>Hubs</li> <li>Evénements</li> <li>Questions</li> <li>Annonces</li> <li>Jobs</li> </ul> |

Le premier module vous offre l'opportunité de laisser un message rapide (un post) sur votre propre profil, c'est ce qu'on appelle le micro-blogging. Ici on peut voir que le dernier message saisi est « Quelle belle journée ! ». Ce post va apparaître sur votre profil et sera donc visible dans les News de votre réseau.

Le petit logo bleu Set le logo de Twitter : il indique que ce post a été posté à l'origine sur Twitter et que, par connexion, il s'est reposté sur Viadeo. Ceci nécessite bien sur un paramétrage préalable ; nous verrons ultérieurement l'utilité, les pré-requis et le fonctionnement de cet outil.

Les **News** de votre réseau apparaissent ensuite. Remarquez le bouton **Options** qui permet de paramétrer ce que vous voulez voir apparaître dans ce module.

| News |                                                                                                    |
|------|----------------------------------------------------------------------------------------------------|
| 1    | Anthony * recommande : Le Monde: Google lance une fonction de prévisualisation des pages<br>web - LeMonde.fr<br>Il y a 31 minutes - <u>Commenter</u> - <u>Intéressant</u> |
|      | Patrice R. a trouvé cette information intéressante                                                                                                    |
|      | Louis-Serge est maintenant en contact avec Emmanuel                                                                                                    |

## b. La colonne de droite du tableau de bord (sidebar right)

La zone supérieure est réservée à la publicité : c'est ici que figurera votre publicité si vous en créez une sur Viadeo.

Le module **Ils ont consulté mon profil** liste les visiteurs de votre profil : vous pourrez facilement accéder à leur page en cliquant sur leur nom.

| Santes | FANNY<br>CHEF DE PROJET EVENEMENTIEL |
|--------|--------------------------------------|
| 2      | <b>Olivier</b><br>Chef de projet     |
|        | Jacques<br>Gérant, Associé           |

Le module Articles recommandés vous suggère des articles susceptibles de vous intéresser :

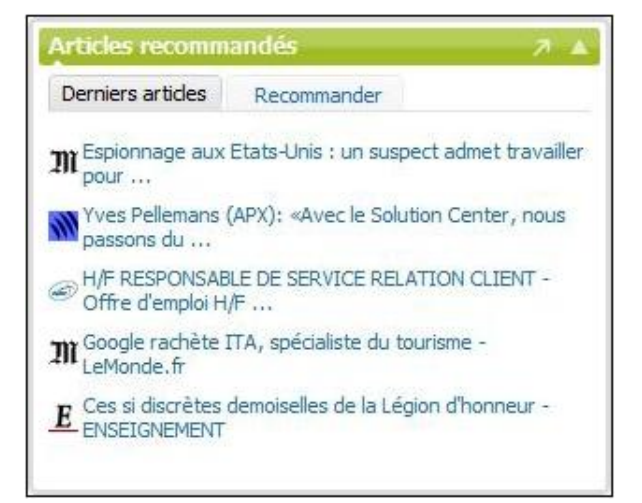

Le module Vos groupes de discussions listent des sujets abordés sur les forums sur lesquels vous êtes inscrit.

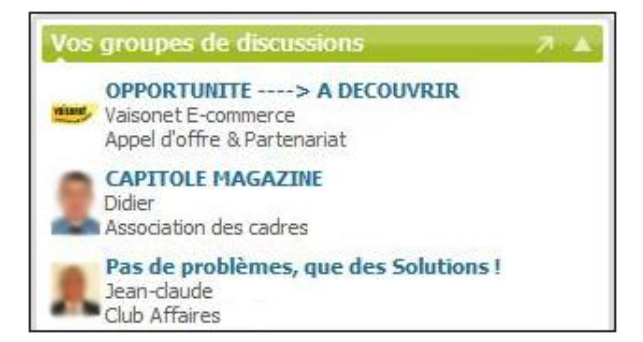

Le module **Offres d'emploi** fournit un aperçu sur les dernières offres d'emploi. Là aussi, vous pouvez paramétrer ce module en cliquant sur **Service** .

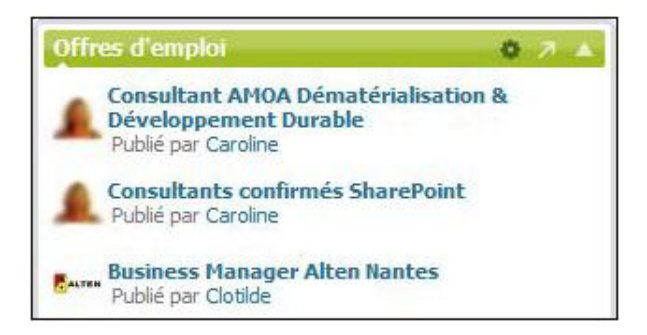

Le module **Évènements** propose une liste d'évènements organisés par des membres Viadeo, qui vont bientôt avoir lieu et qui peuvent vous intéresser :

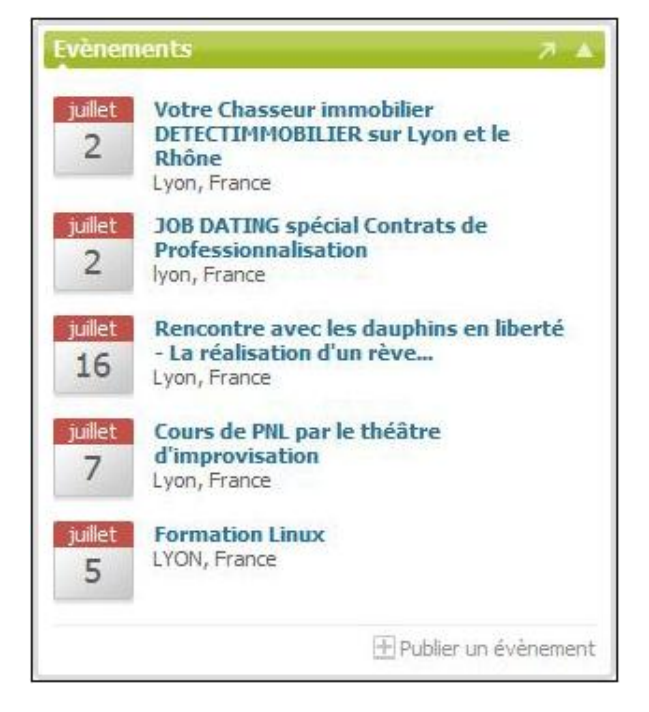

Le module **Anciens élèves** utilise les informations que vous avez spécifiées pour vous proposer des connaissances potentielles selon votre cursus scolaire :

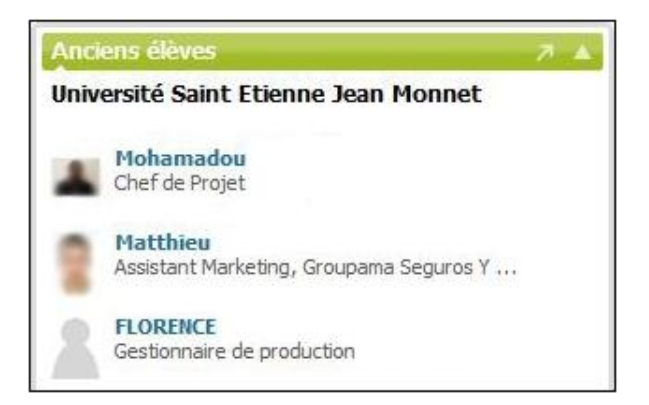

Le module **Formations** présente une liste de formations qui pourraient vous intéresser. Bien entendu, cet outil doit être paramétré.

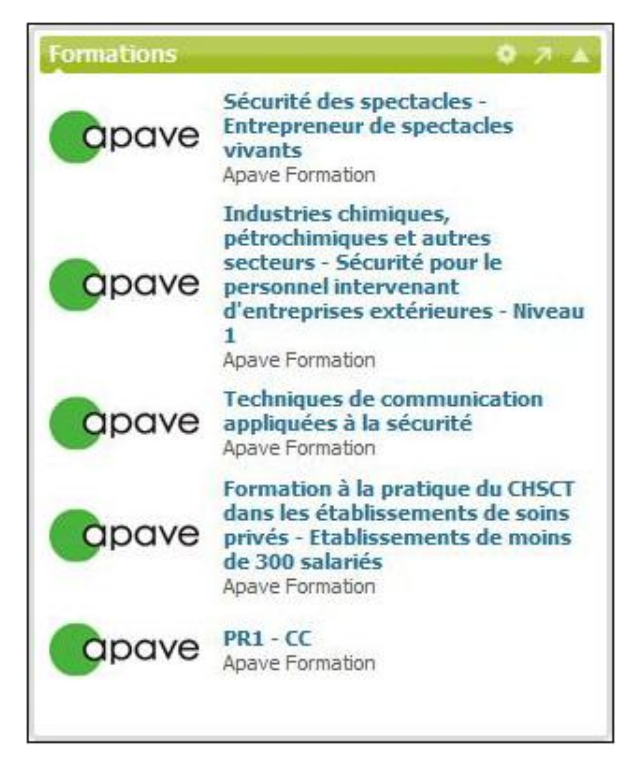

Le module MBA, MS & Masters vous informe des masters susceptibles de vous concerner.

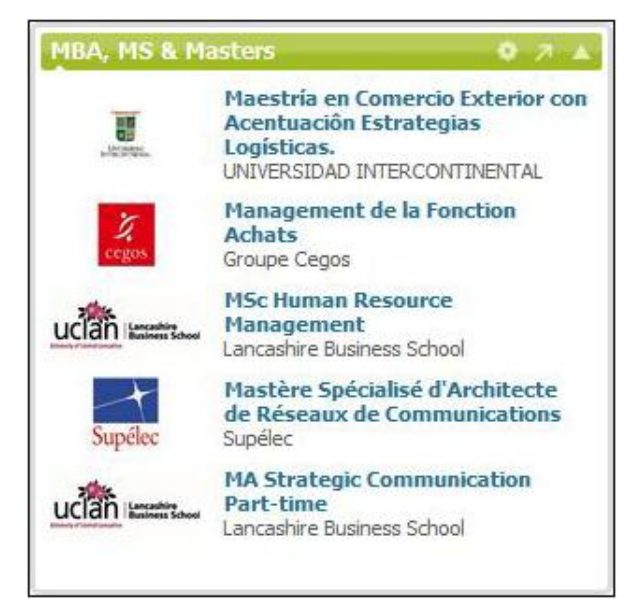